1. Pobieramy i instalujemy najnowszy program do podłączenia zdalnego pulpitu. NoMachine https://www.nomachine.com/pl

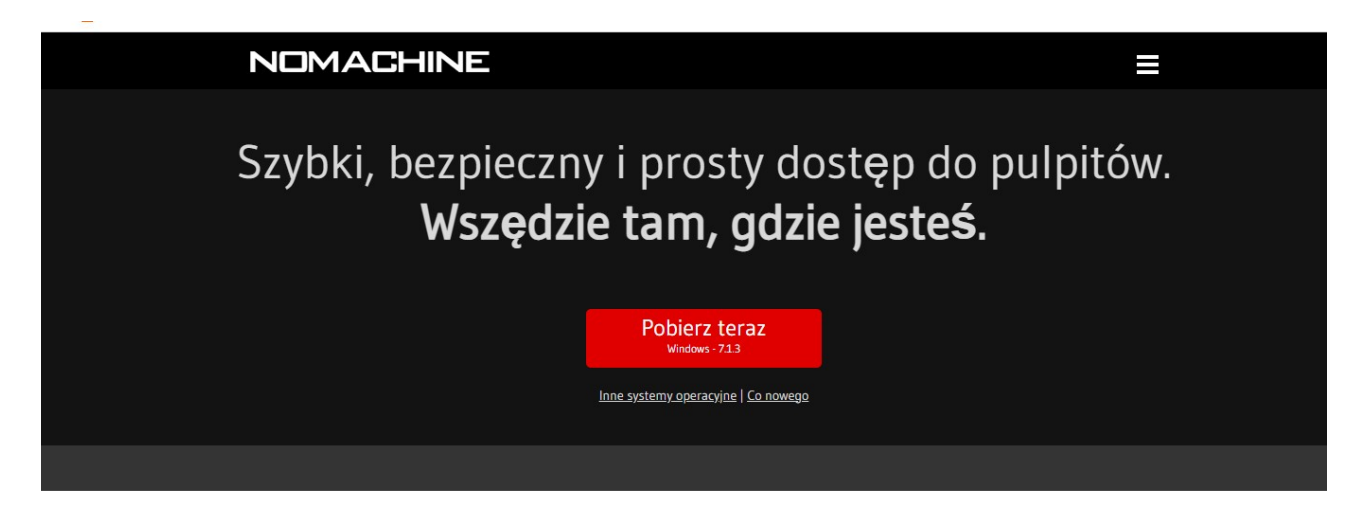

NoMachine dla Każdego

2. Po zakończeniu pracy instalatora zobaczymy dwie pozycje.

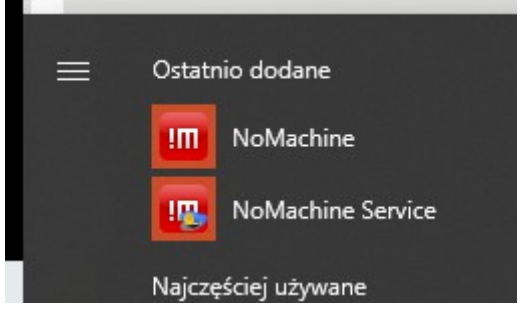

- 3. Wybieramy NoMachine (bez Service)
- 4. Możemy pominąć ekran powitalny

| JMachine                                                                                                 | — <u> </u>                                                         |
|----------------------------------------------------------------------------------------------------|--------------------------------------------------------------------|
| Vitamy w NoMachine                                                                                       | NOMACHINE                                                          |
| Używając NoMachine możesz połączyć się, sterować i praco<br>adresu IP lub adresu URL usługi tej maszyny. | wać dowolnym komputerem zdalnym. Możesz to zrobić poprzez wpisanie |
| Podaj adres URL usługi lub adres IP komputera                                                            |                                                                    |
| Q. Wyszukaj                                                                                              | Maszyny                                                            |
|                                                                                                    | O Dodaj Testdrive                                                  |
| nx://192.168.10.1                                                                                        | 롣 < Połącz z nowym hostem Testdrive >                              |
| nx://192.168.239.1<br>nx://192.168.1.105                                                                 |                                                                    |
| Użyj jednego z tych adresów URL, aby wykonywać połącz                                                    | enia z tym pulpitem                                                |
|                                                                                                    |                                                                    |
| Nie pokazuj ponownie tego okna dialogowego                                                               | OK                                                                 |
|                                                                                                    |                                                                    |
|                                                                                                    |                                                                    |
|                                                                                                    |                                                                    |

### 5. Klikamy dodaj

| III NoMachine                                                                                                    | - 🗆 X                         |
|----------------------------------------------------------------------------------------------------|-------------------------------|
| Maszyny                                                                                                    | NOMACHINE                     |
| 🗿 Dodaj 🗍 🖵 Edytuj 😭 Połącz 🔍 🔍 Wyszukaj                                                                            | Podgląd 🔗 Sortuj 🦓 Ustawienia |
| Nie znaleziono komputerów w Twojej sieci lokalnej.<br><kliknij aby="" połączenie="" tutaj="" utworzyć=""></kliknij> | 🔍 Wyszukaj ponownie           |
|                                                                                                    |                               |
|                                                                                                    |                               |
|                                                                                                    |                               |
|                                                                                                    |                               |
|                                                                                                    |                               |
|                                                                                                    | Pulpit nie jest udostępniony  |
|                                                                                                    |                               |

6. Wpisujemy dla przykładowej pierwszej maszyny: swoją nazwę np. st01-VM host cyklon.tu.kielce.pl port 13360 Porty pozostałych maszyn to:

st01-VM - 13360 st02-VM - 13361 st03-VM - 13362 st04-VM - 13363 st05-VM - 13364 st06-VM - 13365 st07-VM - 13366 st08-VM - 13367 st09-VM - 13368 st10-VM - 13369 st11-VM - 13370 st12-VM - 13371 st13-VM - 13372 st14-VM - 13373 st15-VM - 13374 st16-VM - 13375

### 7. Uwierzytelnianie hasłem:

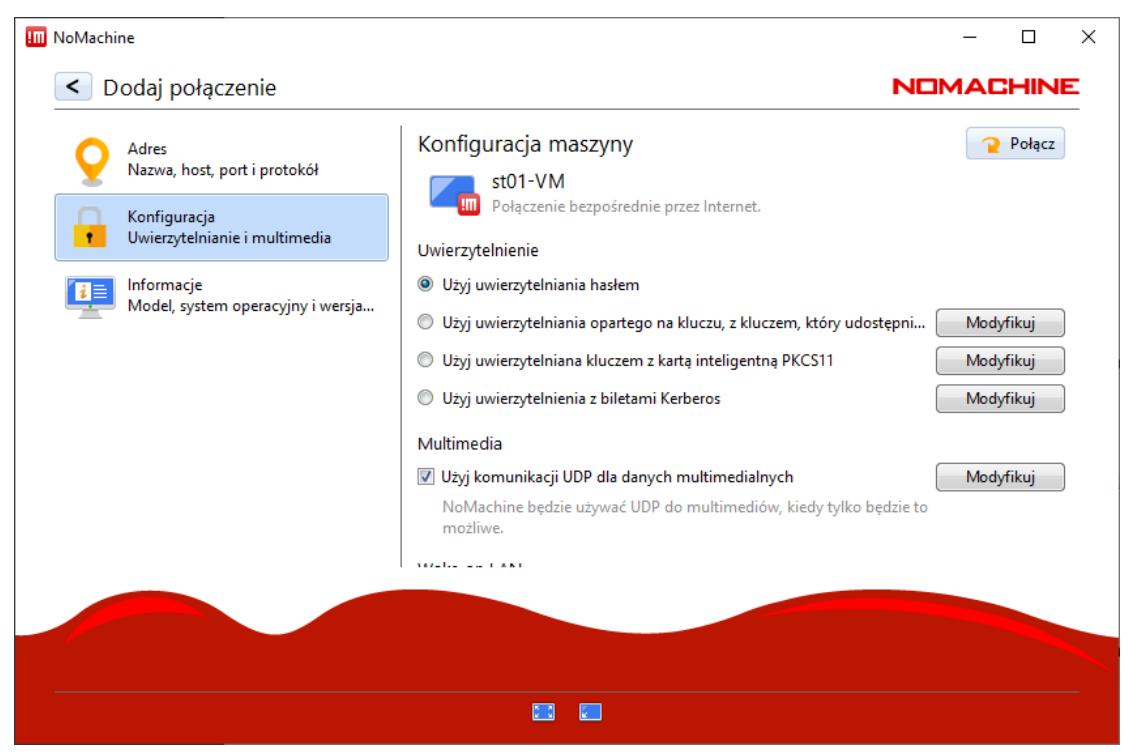

# 9. Zgadzamy się

| III NoMachine - st01-VM                                                                                                    | _                                        |           | × |
|----------------------------------------------------------------------------------------------------|------------------------------------------|-----------|---|
| Zweryfikuj autentyczność hosta                                                                                                    |                                          |           | E |
|                                                                                                    |                                          |           |   |
| Autentyczność hosta cyklon.tu.kielce.pl:13360, 81.26.20.32:13360 nie może zostać ustalo<br>danych to: SHA256 2B A8 6F BD DE 7B 30 AE CA 1D 2A 22 A1 24 9D B6 C8 9D 7D B3 A3 F<br>AB DC 6D CB. Czy na pewno chcesz kontynuować połączenie? | na. Certyfikat skr<br>9 6C F1 77 7A 58 5 | ótu<br>iE |   |
|                                                                                                    |                                          |           |   |
|                                                                                                    |                                          |           |   |
| Nie                                                                                                    | Tak                                      |           |   |
|                                                                                                    |                                          |           |   |
|                                                                                                    |                                          |           |   |
|                                                                                                    |                                          |           |   |

| III NoMachine - st01-VM                                                                                                    | _                 |   | $\times$ |
|----------------------------------------------------------------------------------------------------|-------------------|---|----------|
| st01-VM                                                                                                    |                   |   | E        |
| Przekazywanie dźwięku<br>Dźwięk przekazywany jest do tego komputera. Możesz wybrać, czy dźwięk będzie odtwa<br>serwerze.<br>V Wyłącz dźwięk na serwerze, gdy jestem podłączony | irzany na zdalnym | ı |          |
| Owięk  Zmieś ustawienia    Jakość dźwięk  Wykrzy przekazywanie    Wykrzy dutomatycznie                                                                                         | •                 |   |          |
| Nie pokazuj ponownie dla tego połączenia                                                                                                    | ОК                |   |          |
|                                                                                                    |                   |   |          |
|                                                                                                    |                   |   |          |
|                                                                                                    |                   | 2 | <u>à</u> |

Jak nam się uda powinniśmy zobaczyć ekran z instrukcją

# 10. Mamy jeszcze podstawowe ustawienia:

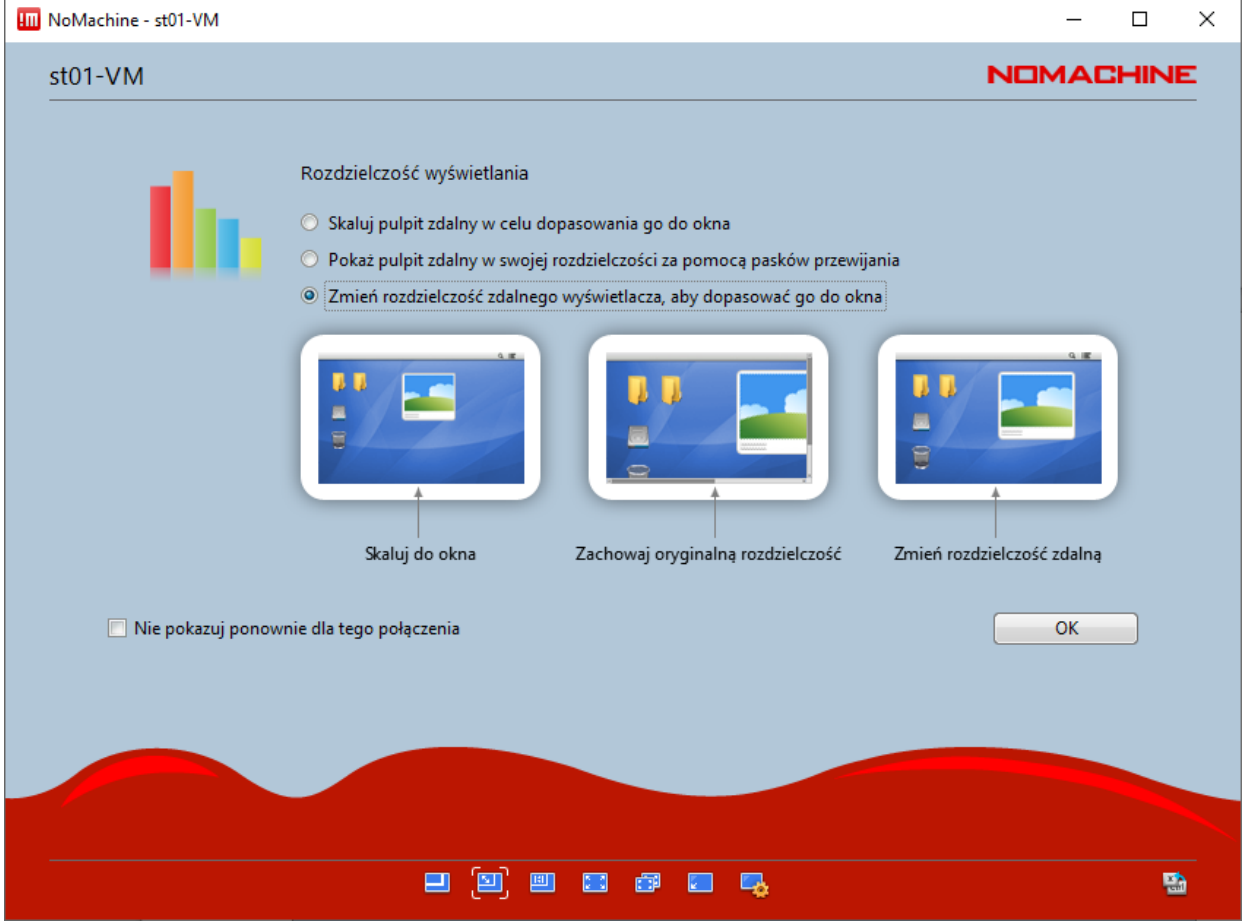

#### 11. Podczas logowania proszę wybrać przypisany do siebie login i hasło

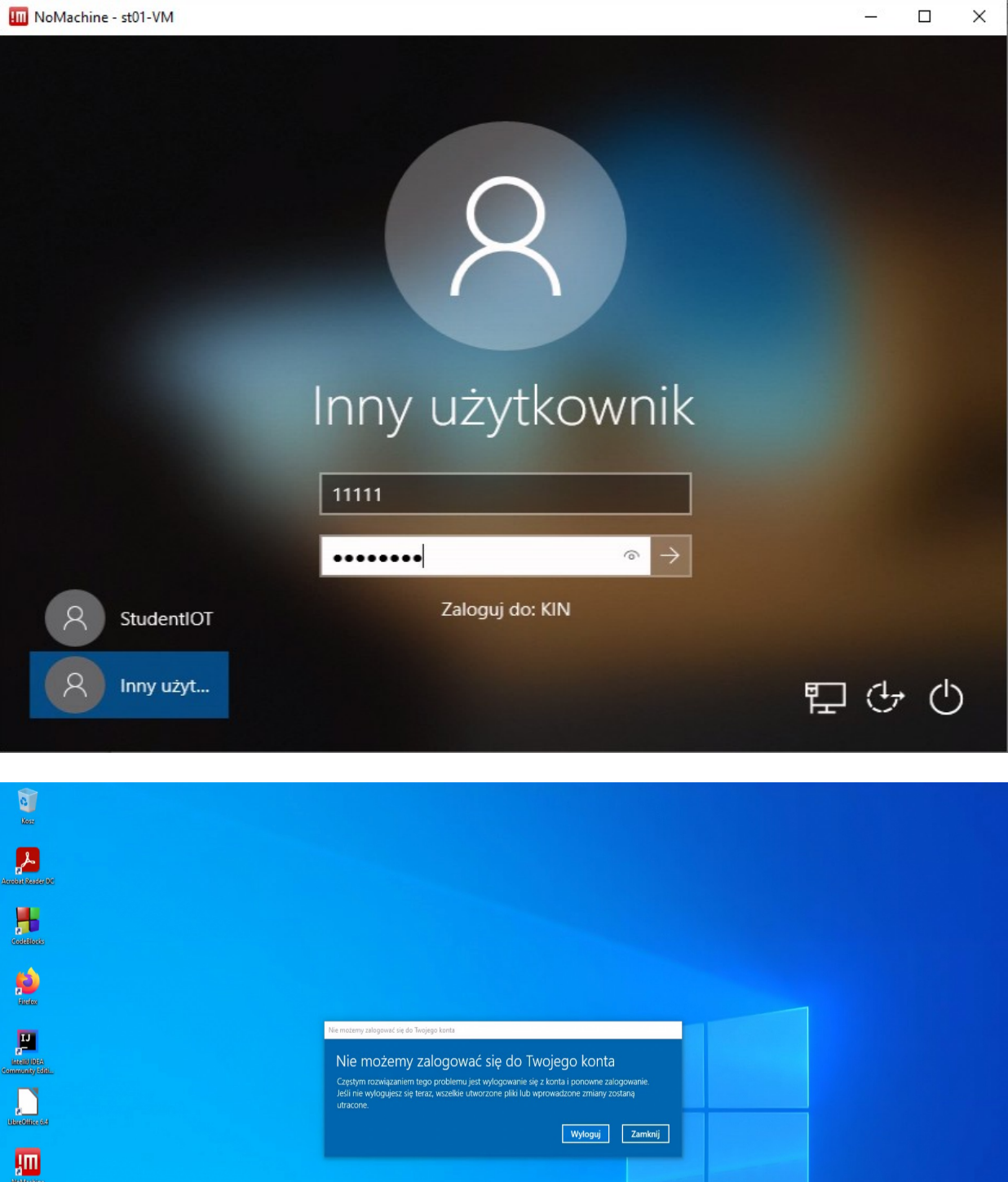

przypisanego indywidualnie do każdego konta:

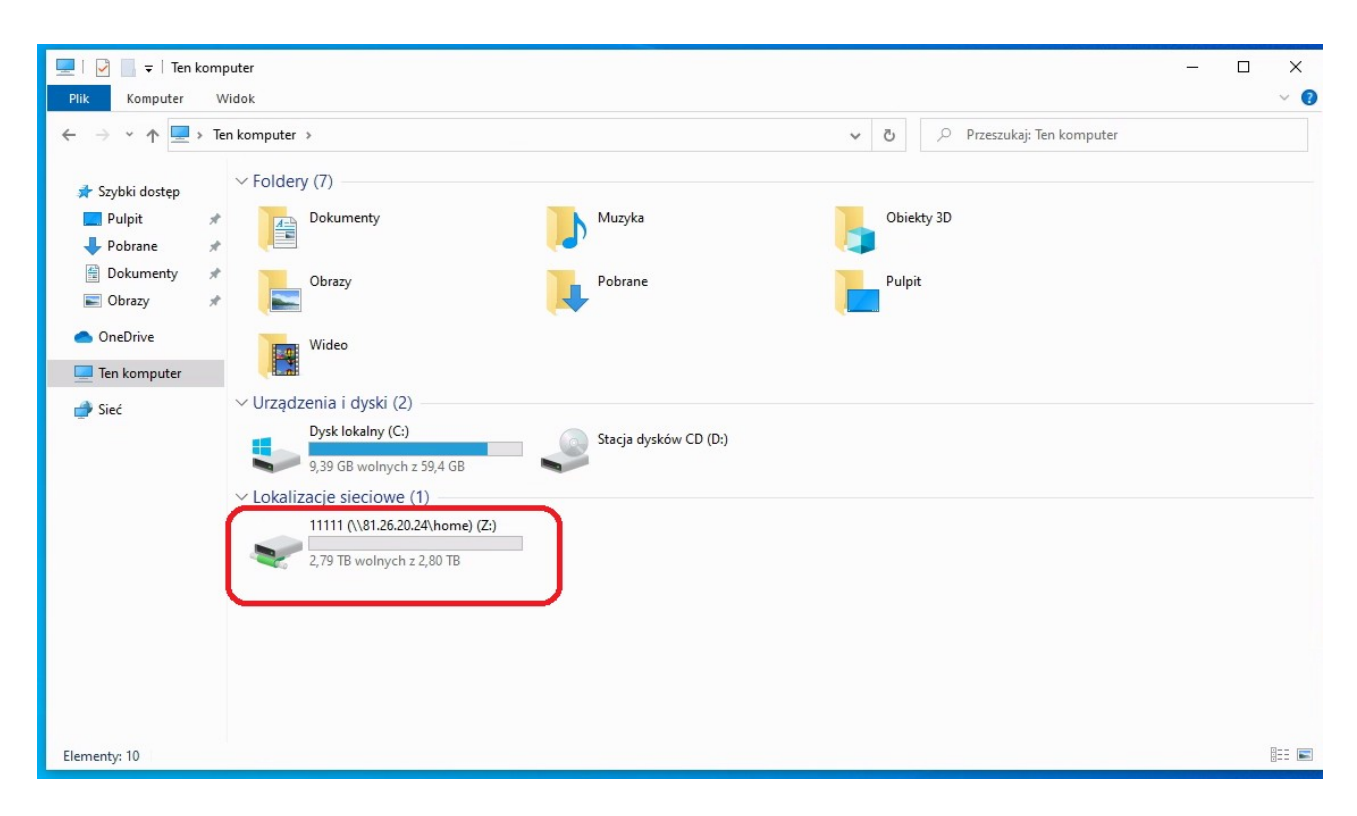

13. Po zakończonej pracy proszę się wylogować z maszyny wirtualnej.